# Guía de usuario

### Listado de información del registro de representaciones

Sistema de Registro de Solicitudes, Sustituciones y Acreditación de Representantes Generales y ante Mesas Directivas de Casilla de los Partidos Políticos y Candidaturas Independientes, versión 13.0

Oficinas Centrales, Junta Local, Junta Distrital, Partido Político o Candidatura Independiente, y Organismos Públicos Locales

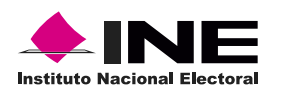

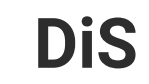

Dis Dirección de

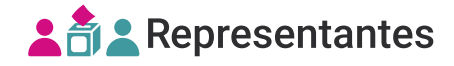

#### Introducción

En este reporte podrás **consultar** y **descargar** la información registrada de las representaciones generales y ante mesa directiva de casilla.

**1**. Selecciona el proceso, entidad y distrito a consultar.

| Proceso electoral |            |
|-------------------|------------|
| PEF-2024          | ~          |
| For the d         |            |
| Entidad           |            |
| AGUASCALIENTES    | ~          |
| Distrito          |            |
| 1 - JESUS MARIA   | $\sqrt{m}$ |
|                   | 1          |

El sistema precarga los filtros Proceso Electoral, Entidad y Distrito, de acuerdo con los permisos de acceso de tu rol de usuario.

El reporte Listado de información del registro de representaciones únicamente se visualiza a nivel Distrital.

2. Da clic en **Reportes** desde el menú lateral.

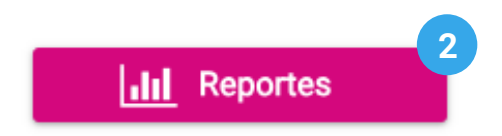

3. Dentro del centro de reportes, selecciona el Listado de información del registro de representaciones.

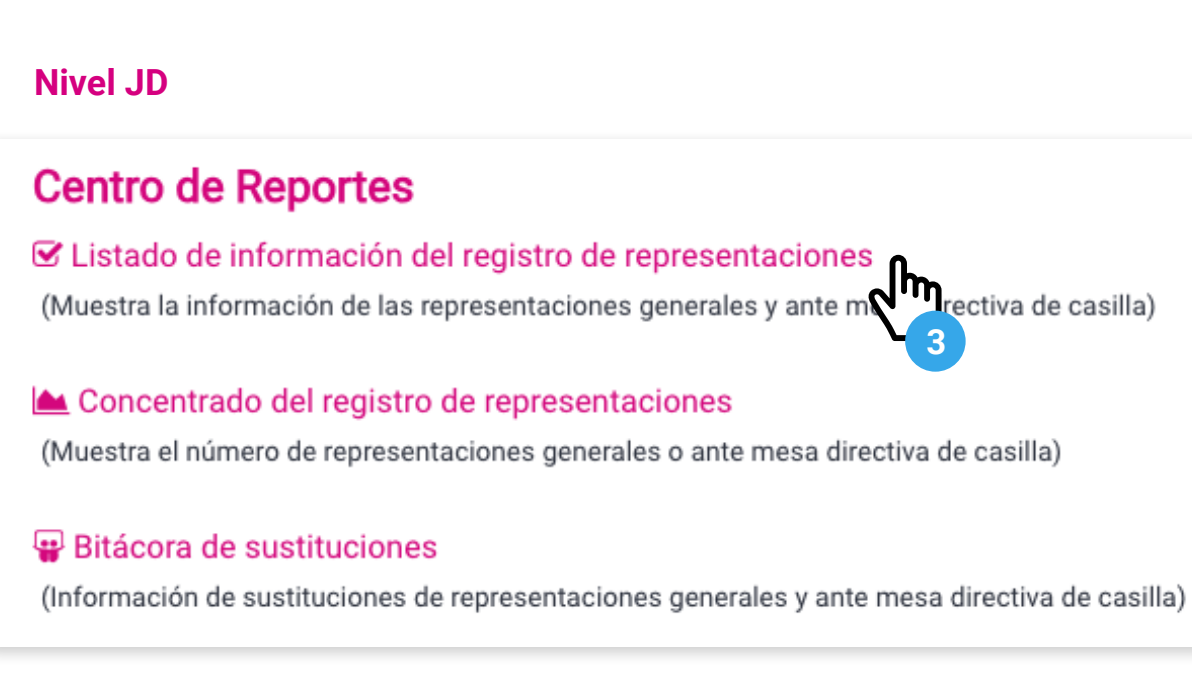

4. Selecciona uno o varios Partidos Políticos/Candidaturas Independientes.

| * Partidos Políticos / Candidat               | uras Independientes |        |      |
|-----------------------------------------------|---------------------|--------|------|
| Partidos Políticos                            |                     |        |      |
| PAN                                           |                     | PRI    | PVEM |
| MOVIMIENTO CIUD                               | ADANO               | MORENA | 2 m  |
|                                               |                     |        |      |
| <b>5</b> . Filtra por <b>Estatus de casil</b> | as.                 |        |      |
| * Estatus de casillas                         |                     |        |      |
| Con registro                                  | O Sin registro      |        |      |

#### Listado de información del registro de representaciones generales

1. Selecciona Tipo de representación General.

| * Tipo de representación         |              |                                |
|----------------------------------|--------------|--------------------------------|
| 🔿 Todos                          | General      | Ante mesa directiva de casilla |
|                                  |              |                                |
|                                  |              |                                |
|                                  |              |                                |
|                                  | 1 /          |                                |
| Selecciona el <b>Estado de a</b> | creditación  |                                |
| Selecciona el <b>Estado de a</b> | creditación. |                                |
| lecciona el Estado de a          | creditación. |                                |

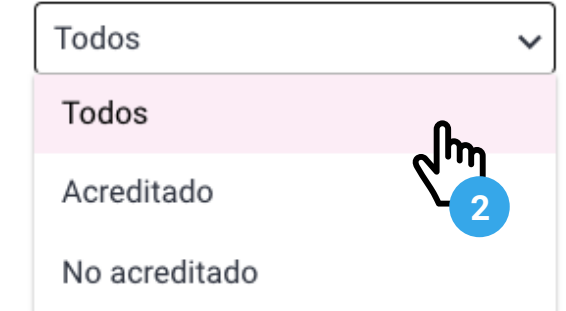

3. Da clic en Buscar.

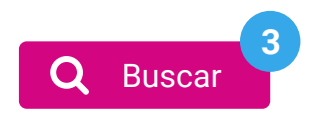

- 4. Visualiza el Listado de información del registro de representaciones generales.
- A. Partido Político/Candidatura Independiente: nombre del actor político.
- **B. Capturado por:** actor que realizó la captura.
- C. Nombre: de la representación registrada.
- D. Clave de elector: de la representación registrada.
- E. Estatus: con observaciones o sin observaciones.

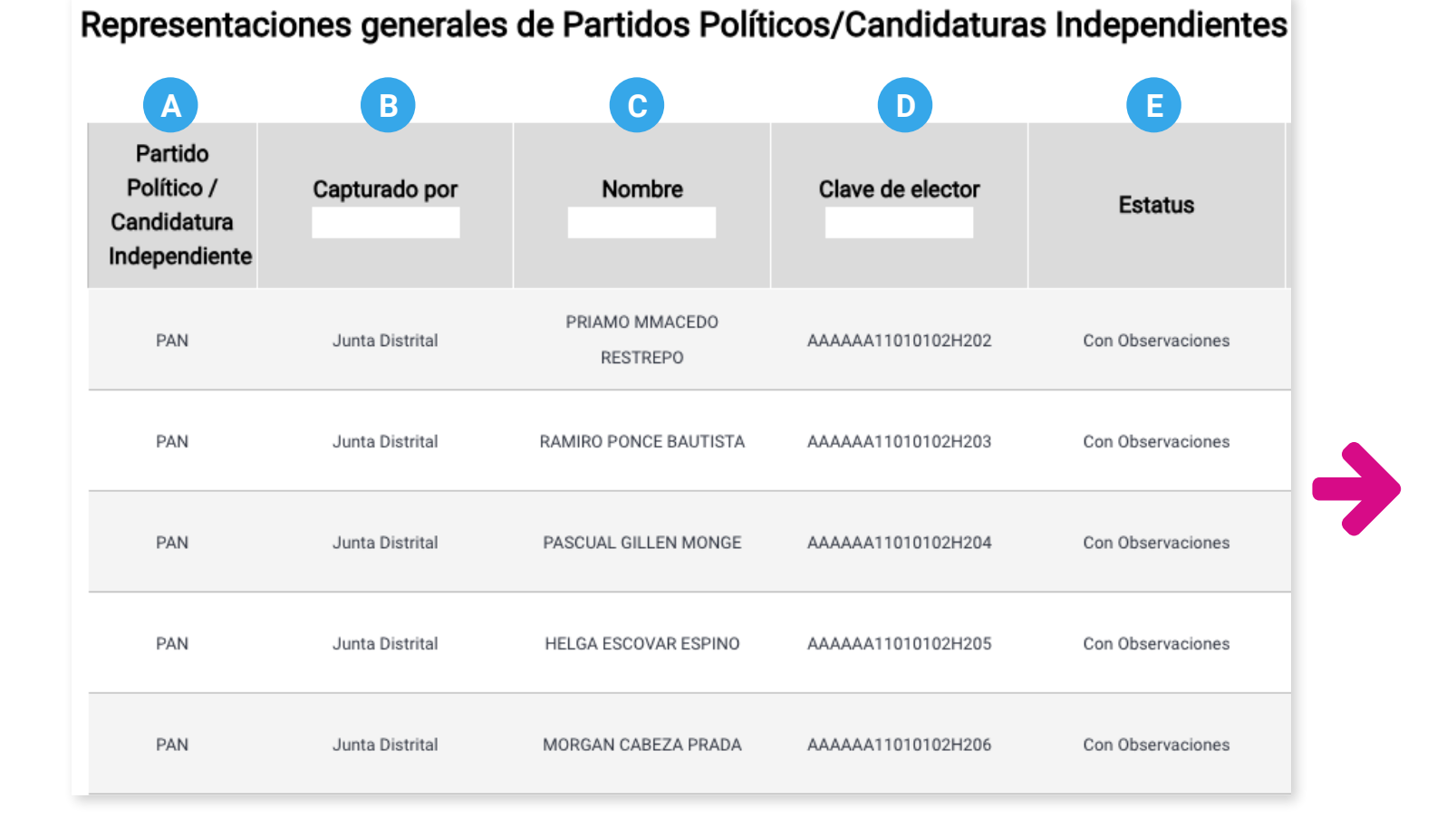

- F. Observaciones: en caso de contar con observaciones, se muestran los detalles de éstas.
- G. Acreditación: aparecerá un Sí en caso de que la representación se encuentre acreditada.
- H. Motivo: justificación ingresada para validar a la representación con observaciones.
- I. Fecha y hora de registro: se muestra en formato dd/mm/aaaa HH:MM:ss.
- J. Remuneración: gratificación ingresada durante el registro.

| Cbservaciones                                                                         | G<br>Acreditación | H<br>Motivo | Fecha y hora de registro | J     |
|---------------------------------------------------------------------------------------|-------------------|-------------|--------------------------|-------|
| La clave de elector AAAAAA11010102H202 no se<br>encuentra en el listado nominal       |                   |             | 31/01/2024 17:20:00      | 100.0 |
| \$<br>La clave de elector AAAAAA11010102H203 no se<br>encuentra en el listado nominal |                   |             | 31/01/2024 17:20:00      | 100.0 |
| La clave de elector AAAAAA11010102H204 no se<br>encuentra en el listado nominal       |                   |             | 31/01/2024 17:20:00      | 100.0 |
| La clave de elector AAAAAA11010102H205 no se<br>encuentra en el listado nominal       |                   |             | 31/01/2024 17:20:00      | 100.0 |
| La clave de elector AAAAAA11010102H206 no se                                          |                   |             | 31/01/2024 17:20:00      | 100.0 |

## Listado de información del registro de representaciones ante mesa directiva de casilla

1. Selecciona Tipo de representación Ante mesa directiva de casilla.

| * Tipo de representación O Todos | O General | Ante mesa directiva de casilla |
|----------------------------------|-----------|--------------------------------|
|                                  |           |                                |

2. Selecciona el Estado de acreditación.

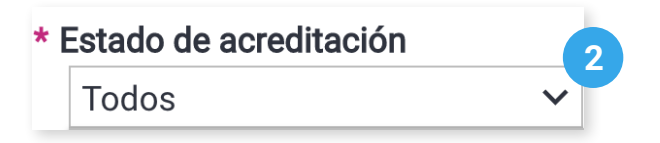

3. Opcionalmente podrás filtrar por Municipio o Distrito Local.

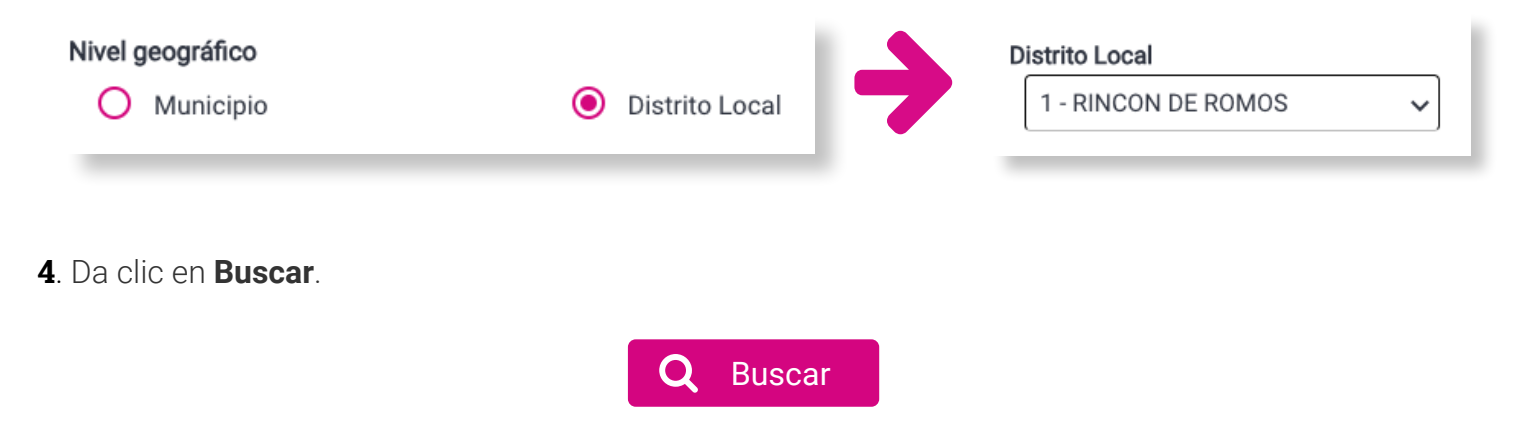

- 4. Visualiza el Listado de información del registro de representaciones ante mesa directiva de casilla.
- A. Partido Político / Candidatura Independiente: Nombre del actor político.
- B. Sección: del distrito o entidad seleccionada.
- C. Casilla: tipo de casilla a la que pertenece. Básica (B), Contigua1 (C1), etc.
- D. Capturado por: actor que realizó la captura.
- E. Nombre: de la representación registrada.
- F. Clave de elector: de la representación registrada.
- G. Calidad de la representación: Propietaria o Suplente.
- H. Estatus: con observaciones o sin observaciones.

#### Representaciones ante mesa directiva de casilla de Partidos Políticos/Candidaturas Independientes

| A<br>Partido<br>Político /<br>Candidatura<br>Independiente | B<br>Sección | Casilla | D<br>Capturado por | Nombre                      | <b>F</b><br>Clave de elector | G<br>Calidad de<br>representación | H<br>Estatus         |
|------------------------------------------------------------|--------------|---------|--------------------|-----------------------------|------------------------------|-----------------------------------|----------------------|
| PAN                                                        | 0373         | В       | Junta Distrital    | BENJAMINA ROSALES<br>QUIROZ | AAAAAA11010101M03            | SUPLENTE 2                        | Con<br>Observaciones |
| PAN                                                        | 0373         | C1      | Junta Distrital    | GLORIANA DORADO<br>CEPEDA   | AAAAAA11010101M03            | PROPIETARIA/0 1                   | Con<br>Observaciones |
| PAN                                                        | 0373         | C1      | Junta Distrital    | BENITO BARBA<br>CADENAS     | AAAAAA11010101M03            | PROPIETARIA/0 2                   | Con<br>Observaciones |
| PAN                                                        | 0373         | C1      | Junta Distrital    | EDUARDA TOBAR<br>SANCHEZ    | AAAAAA11010101M03'           | SUPLENTE 1                        | Con<br>Observaciones |

- I. Observaciones: en caso de contar con observaciones, se muestran los detalles de éstas.
- J. Acreditación: aparecerá un Sí en caso de que la representación se encuentre acreditada.
- K. Motivo: justificación ingresada para validar a la representación con observaciones.
- L. Derecho a votar: de la representación en caso de estar acreditada.
- M. Fecha y hora de registro: se muestra en formato dd/mm/aaaa HH:MM:ss.
- N. Remuneración: gratificación ingresada durante el registro.

| Observaciones                                                                      | J | K<br>Motivo | L<br>Derecho a<br>votar | M<br>Fecha y hora<br>de registro | N<br>Remuneración |
|------------------------------------------------------------------------------------|---|-------------|-------------------------|----------------------------------|-------------------|
| La clave de elector<br>AAAAAA11010101M034 no se encuentra<br>en el listado nominal |   |             |                         | 31/01/2024<br>18:54:36           | 3000.0            |
| La clave de elector<br>AAAAAA11010101M035 no se encuentra<br>en el listado nominal |   |             |                         | 31/01/2024<br>18:54:36           | 100.0             |
| La clave de elector<br>AAAAAA11010101M036 no se encuentra<br>en el listado nominal |   |             |                         | 31/01/2024<br>18:54:36           | 0.0               |
| La clave de elector<br>AAAAAA11010101M037 no se encuentra<br>en el listado nominal |   |             |                         | 31/01/2024<br>18:54:36           | 750.0             |

#### Exportación del Listado de información del registro de representaciones

1. Da clic en **Exportar a Excel**. El archivo será exportado a formato .xls, de acuerdo con los filtros seleccionados.

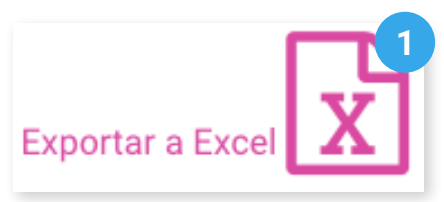

2. Da clic en **Regresar** para volver al centro de reportes.

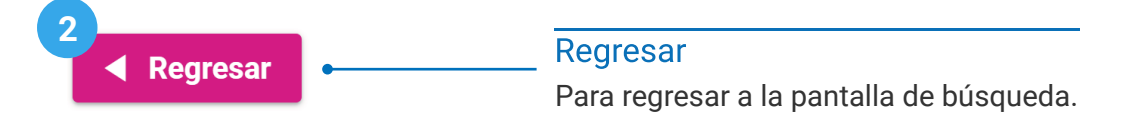

Sistema de Registro de Solicitudes, Sustituciones y Acreditación de Representantes Generales y ante Mesas Directivas de Casilla de los Partidos Políticos y Candidaturas Independientes, versión 13.0

Proceso Electoral 2023 - 2024

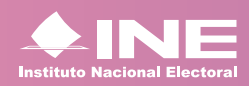

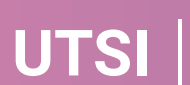